## **Patente Automotor**

# Gestión de Prescripción de Deuda

Sectorial de Informática Dirección General de Coordinación Administración Provincial de Impuestos Subsecretaría de Ingresos Públicos Ministerio de Economía Gobierno de la Provincia de Santa Fe

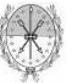

**Provincia de Santa Fe** Ministerio de Economía Subsecretaría de Ingresos Públicos Administración Provincial de Impuestos

## INDICE

| Descripción general del sistema | 3 |
|---------------------------------|---|
| Acceso al sistema               | 3 |
| Ingresar Prescripción de Deuda  | 8 |
| Consultar Prescripción de Deuda | 9 |

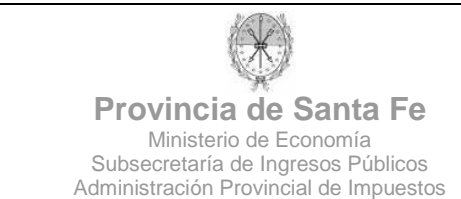

#### **DESCRIPCION GENERAL DEL SISTEMA**

El sistema permite la gestión completa de Prescripciones de Deuda del Impuesto Patente Única sobre Vehículos.

Las funciones que puede realizar el usuario se mencionan a continuación:

- Ingresar Prescripción de Deuda.
- Consultar Prescripción de Deuda.

#### ACCESO AL SISTEMA

Para acceder al sistema el usuario debe ingresar al subportal de Trámites del Portal de la Provincia de Santa Fe (http://www.santafe.gov.ar).

| GOBIERNO DE SA                                                                                                  | NTA FE                                                                                                    | Viernes, 08                     | de julio de 2011   🖂 Contácter                                  | nos क Rss ⊡{⊟ Mapa de sitio<br>www.santafe.gob.ar |
|----------------------------------------------------------------------------------------------------|----------------------------------------------------------------------------------------------------|---------------------------------|-----------------------------------------------------------------|---------------------------------------------------|
| Ĩ                                                                                                    |                                                                                                    | Búsqueda                        |                                                                 | 🖉 🔹 Büsqueda avanzada                             |
| Inicio →                                                                                                    |                                                                                                    |                                 |                                                                 |                                                   |
| Accesos directos                                                                                                | NOTICIAS                                                                                                    |                                 | [+] Ver mås                                                     | SUBPORTALES                                       |
| La Provincia                                                                                                    |                                                                                                    |                                 |                                                                 |                                                   |
| Organización del Estado                                                                                         | In case of the local division of the local division of the local d | La provin                       | cia entregará 42                                                |                                                   |
| Ejes de Gestión                                                                                                 |                                                                                                    | viviendas                       | → TRÂMITES                                                      |                                                   |
| Personal del Estado                                                                                             |                                                                                                    |                                 |                                                                 |                                                   |
| Cultura                                                                                                    | appropriate Atility                                                                                                    | Hoy, a las 14,                  | Bonfatti y Storero encabezarán l                                | a > COMPRAS                                       |
| Ciudadanía e Inclusión                                                                                          | AND ALL ALL DALLAR AND AND AND AND AND AND AND AND AND AND                                                                                                    | entrega de lla<br>primera etapa | ves y boletos. Se trata de la<br>de 200 unidades habitacionales | La collección                                     |
| Frabajo                                                                                                    |                                                                                                    | con servicios                   | correspondiente al Plan Federal                                 | > EDUCACION                                       |
| Ciencia, Tecnología y Educación                                                                                 |                                                                                                    |                                 |                                                                 | PLAN ESTRATÉGICO                                  |
| Economía y Finanzas                                                                                             | San and States A                                                                                                    |                                 |                                                                 | PROVINCIAL                                        |
| Producción                                                                                                    | BAUMAN COMMENTS.                                                                                                    |                                 |                                                                 |                                                   |
| Salud                                                                                                    | La provincia invertirá 890                                                                                                    | Se inauguró el Centro de        | La provincia presentó el                                        | Consultá el padrón                                |
| Justicia y Derechos Humanos                                                                                     | millones de pesos en nuevas                                                                                                    | Distribución San Martín en      | Proyecto "El Puente, Parqui                                     | 2                                                 |
| Seguridad                                                                                                    | Obras Viales                                                                                                    | Rosario                         | Cultura del Rio"                                                | Consulta de expedientes                           |
| Obras y Servicios                                                                                               | respeta lo acordado en el Plan                                                                                                    | ubicadas en San Martín 4364.    | 380 hectáreas de islas de la                                    |                                                   |
| A un hai an hai an hai an hai an hai an hai an hai an hai an hai an hai an hai an hai an hai an hai an hai an h | Estratégico, abordando la                                                                                                    | Además, se puso en marcha la    | ciudad de Santa Fe, para crea                                   | P. Normativas provinciales                        |
| Impuestos                                                                                                    | puestos integración de las construcción de otra                                                                                                    |                                 |                                                                 | Selección y concursos                             |

Alternativamente, podrá acceder a la aplicación haciendo click en la opción "Impuestos" del menú lateral izquierdo y luego hacer click en "Servicios de API para Municipios y Comunas".

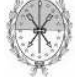

**Provincia de Santa Fe** Ministerio de Economía Subsecretaría de Ingresos Públicos Administración Provincial de Impuestos

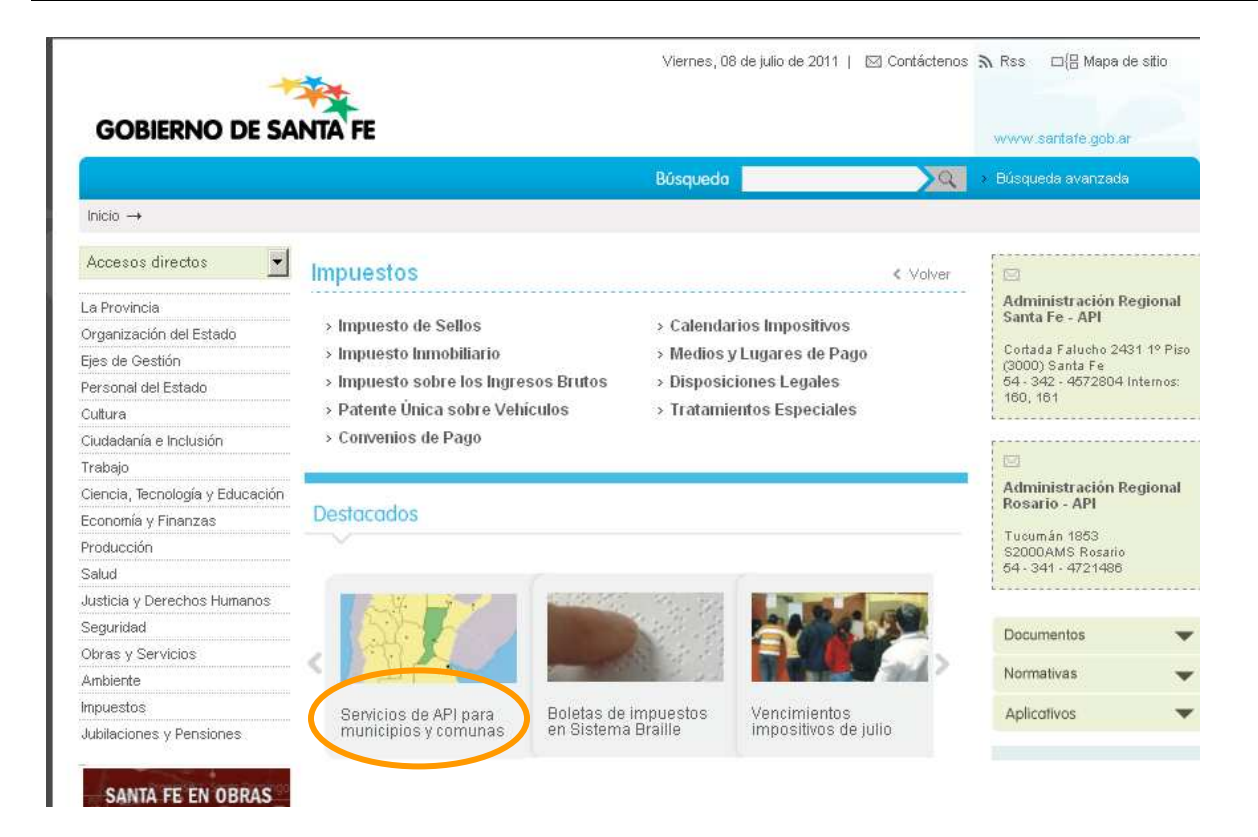

| *                               | ¥ <b>*</b>                                                              | iernes, 08 de julio de 2011   🛛 🖂  | ] Contáctenos      | ক Rss    ⊡{⊞ Mapa de sitio                                                                     |  |  |
|---------------------------------|-------------------------------------------------------------------------|------------------------------------|--------------------|------------------------------------------------------------------------------------------------|--|--|
| GOBIERNO DE SA                  | NTA FE                                                                  |                                    |                    | www.santafe.gob.ar                                                                             |  |  |
|                                 | B                                                                       | squeda                             | 2                  | <ul> <li>Búsqueda avanzada</li> </ul>                                                          |  |  |
| Inicio -> Impuestos -> Patente  | Única sobre Vehículos →                                                 |                                    |                    |                                                                                                |  |  |
| Accesos directos                | Servicios a Municipios y Comunas                                        | < Volver                           | A* A-              | Documentos 🗸                                                                                   |  |  |
| La Provincia                    |                                                                         |                                    | tat dia            | A Musicipian of Company                                                                        |  |  |
| Organización del Estado         | Impuestos brinda a las Municipalidades y Comunas, en 1                  | forma directa, permanente y actu   | iaiue<br>ializada. | Habilitados                                                                                    |  |  |
| Ejes de Gestión                 | Sa dianona da Saruicina ain Clava fiacal y con Clava fia                | cal Dara estos últimos se deher    | á nactionar        |                                                                                                |  |  |
| Personal del Estado             | previamente en la Administración Federal de Ingresos P                  | úblicos - AFIP - el acceso a los r | nismos.            | Normativas 🗸                                                                                   |  |  |
| Cultura                         |                                                                         |                                    |                    | > Decreto Provincial                                                                           |  |  |
| Ciudadanía e Inclusión          |                                                                         |                                    |                    | 2061/2010 - Emisión quinta<br>cuota 2010 Patente de                                            |  |  |
| Trabajo                         | Servicios sin Clave Fiscal                                              |                                    |                    | Vehículos radicados en MM                                                                      |  |  |
| Ciencia, Tecnología y Educación | Servicios con Clave Fiscal                                              |                                    |                    | 2do, párrafo del art. 47 de                                                                    |  |  |
| Economía y Finanzas             | Parámetros de la Emisión Anual de Patente                               |                                    |                    | la Ley 13065 (art. 1° de la<br>Ley 12306)                                                      |  |  |
| Producción                      | Material y Datos Disponibles                                            |                                    |                    | > Resolución General                                                                           |  |  |
| Salud                           | Prescripción de Deuda                                                   |                                    |                    | Emisión Anual de Patente -                                                                     |  |  |
| Justicia y Derechos Humanos     |                                                                         |                                    |                    | lasa lestigo - Ley 12.306                                                                      |  |  |
| Seguridad                       |                                                                         |                                    |                    | 0028/2007 - Servicios a                                                                        |  |  |
| Obras y Servicios               |                                                                         |                                    |                    | Comunas, Material de                                                                           |  |  |
| Ambiente                        |                                                                         |                                    |                    | Interes por medio de la<br>Página Web                                                          |  |  |
| Impuestos                       | TRAMITES                                                                |                                    |                    | > Ley Provincial 12306/2004 -                                                                  |  |  |
| Jubilaciones y Pensiones        | 🕖 > Municipios y Comunas: Información sumini                            | strada por API                     |                    | Se raculta a las<br>Municipalidades y Comunas<br>para administrar el<br>Impuesto Patente Unica |  |  |
| Lo último                       | Impuesto Inmobiliario/Patente Unica sobre<br>Boletas en Sistema Braille | Vehículos: Solicitud de Emi        | sión de            | Resolución General     Olt1 (2004) Establisco mus                                              |  |  |
|                                 | n Arriba                                                                |                                    |                    | la determinación del<br>Impuesto Patente Unica                                                 |  |  |

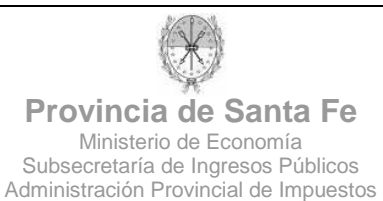

Habiendo ingresado por el Subportal de Trámites, deberá realizar una búsqueda por "TEMAS", seleccionando el tema "Impuestos", subtema "Patente Única sobre Vehículos" y luego seleccionar la opción "Municipios y Comunas: Patente Única sobre Vehículos – Prescripción de Deuda".

| Lunes, 13 de junio                                                                                                    | de 2011 🔊 Rss 🛛 🖂 Contact                                                                                                    |
|----------------------------------------------------------------------------------------------------|----------------------------------------------------------------------------------------------------|
| GOBIERNO DE SANTA FE                                                                                                    | TRÁMITES                                                                                                    |
|                                                                                                    | www.santafe.gob.ar                                                                                                    |
| Trámites por temas                                                                                                    | Búsqueda                                                                                                    |
| Sólo trámites Online                                                                                                    |                                                                                                    |
| Temas Subtemas                                                                                                    | Busqueda avanzada                                                                                                    |
| Impuestos Patente Única sobre Vehículos                                                                                 |                                                                                                    |
| Tramites de Patente Única sobre Vehículos :<br>Municípios y Comunas: Patente Unica sobre Vehículos-Parámetros de Emisió | <b>600</b>                                                                                                    |
| Municipios y Comunas: Patente Unica sobre Vehículos-Prescripción de Deuda                                               | EN MARCHA                                                                                                    |
| Patente Unica sobre Vehículos-Boletas en Sistema Braille: Solicitud de<br>emisión de boletas                            |                                                                                                    |
| 🕖 > Patente Unica sobre Vehículos: Consulta de Radicación de Vehículos                                                  | management militiza                                                                                                    |
| Patente Unica sobre Vehículos: Denuncia de Transferencia                                                                | HICEANE ()                                                                                                    |
| Patente Unica sobre Vehículos: Denuncia de Venta                                                                        |                                                                                                    |
| Patente Unica sobre Vehículos: Devoluciones - Compensaciones                                                            | And the second second s |
| Patente Unica sobre Vehículos: Exenciones                                                                               | ▶ <b>3</b>                                                                                                    |
| 25 trámites encontrados                                                                                                 | Tu opinión<br>nos interesa                                                                                                    |
|                                                                                                    | ¿Como evaluás este nuevo                                                                                                    |

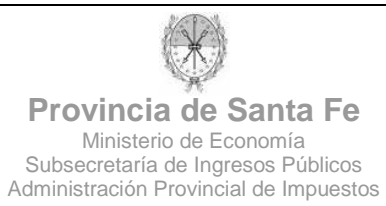

Para utilizar este servicio, el usuario debe contar con Clave Fiscal de AFIP.

| Autenticación con Cl             | ave Fiscal AFIP                                                                                                    |
|----------------------------------|----------------------------------------------------------------------------------------------------|
|                                  |                                                                                                    |
| Administración Provincial de Imp | ouestos - Subsecretaría de Ingresos Públicos - Ministerio de Economía                                                            |
|                                  |                                                                                                    |
|                                  | Trámite habilitado para usuarios con clave fiscal<br>Para verificar su clave fiscal Usted será dirigido al sitio web de la AFIP. |

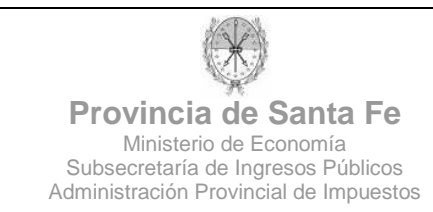

Luego de haberse autenticado mediante Clave Fiscal, el usuario se encontrará con la siguiente pantalla, en la cual deberá seleccionar la Municipalidad o Comuna para la cual gestionará la prescripción de deuda. Luego deberá hacer click en "Ingresar".

| Municipalidades y Comunas                                                                            |
|----------------------------------------------------------------------------------------------------|
|                                                                                                    |
|                                                                                                    |
| Administración Provincial de Impuestos - Subsecretaría de Ingresos Públicos - Ministerio de Economía |
| Prescripción / Patente Automotor                                                                     |
| Seleccione comuna                                                                                    |
| Comuna:                                                                                              |

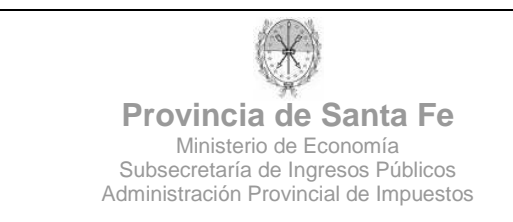

A continuación, al usuario se le presenta el siguiente menú:

| Municip    | oalidades y Comunas                                                                        |
|------------|--------------------------------------------------------------------------------------------|
|            |                                                                                            |
|            |                                                                                            |
| Administra | ción Provincial de Impuestos - Subsecretaría de Ingresos Públicos - Ministerio de Economía |
|            | COMUNA DE ALCORTA                                                                          |
|            |                                                                                            |
|            | Ingresar Prescripción de Deuda                                                             |
|            | Consultar Prescripción de Deuda                                                            |
|            | Sair                                                                                       |
|            |                                                                                            |

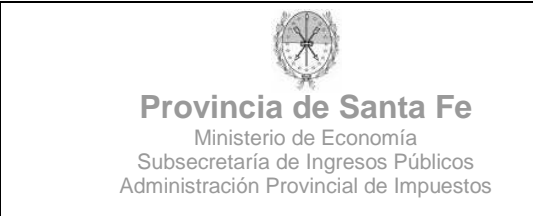

## INGRESAR PRESCRIPCION DE DEUDA

En esta pantalla el usuario deberá ingresar los siguientes datos:

- <u>Tipo de Disposición:</u> documento legal (Ordenanza, Decreto-Ordenanza, Decreto, Decreto Concejo Municipal, Resolución, Resolución Concejo Municipal, Declaración Concejo Municipal, Nota) que avala la prescripción a ingresar.
- <u>Número de Disposición</u>: número asociado al documento anterior.
- <u>Fecha de Disposición:</u> fecha asociada al documento anterior.
- <u>Prescripción hasta año:</u> año hasta el cual se prescribirá deuda de Patente.
- Email institucional: email de contacto del Municipio/Comuna.
- <u>Apellido y Nombres:</u> apellido y nombres de la persona que ingresa los datos de la prescripción.
- <u>Teléfono</u>: teléfono de contacto del Municipio/Comuna.

| Municipalidades y Comunas                           |                                                                                                    |  |  |  |  |  |
|-----------------------------------------------------|----------------------------------------------------------------------------------------------------|--|--|--|--|--|
|                                                     |                                                                                                    |  |  |  |  |  |
| Administración Provincial de Impuestos - Subsecreta | ría de Ingresos Públicos - Ministerio de Economía                                                                      |  |  |  |  |  |
| PATENTE AUTOMOTOR - Ingreso de Pres                 | scripción de Deuda                                                                                                    |  |  |  |  |  |
|                                                     |                                                                                                    |  |  |  |  |  |
| Según las dispos<br>notificada con el o             | iciones vigentes, la deuda que no haya sido debidamente<br>bjeto de interrumpir prescripción, estará en condiciones de |  |  |  |  |  |
|                                                     | prescribir hasta el año 2005 inclusive.                                                                                |  |  |  |  |  |
| Datos Prescripción                                  |                                                                                                    |  |  |  |  |  |
| Cod. Comuna/Municipio:                              | 1001                                                                                                    |  |  |  |  |  |
| Nombre Comuna/Municipio:                            | COMUNA DE ALCORTA                                                                                                    |  |  |  |  |  |
| (*) Tipo Disposición:                               | Seleccione                                                                                                    |  |  |  |  |  |
| (*) Nro. Disposición:                               |                                                                                                    |  |  |  |  |  |
| (*) Fecha Disposición:                              |                                                                                                    |  |  |  |  |  |
| (*) Prescripción hasta el año:                      | 2005 (INCLUSIVE) ⑦ Ayuda                                                                                               |  |  |  |  |  |
| Datos de Contacto                                   |                                                                                                    |  |  |  |  |  |
| (*) Email Institucional:                            |                                                                                                    |  |  |  |  |  |
| Apellido y Nombres:                                 |                                                                                                    |  |  |  |  |  |
| Teléfono:                                           | Ayuda                                                                                                    |  |  |  |  |  |
|                                                     | © Fijo ⊂ Móvil                                                                                                    |  |  |  |  |  |
|                                                     | Guardar Volver                                                                                                    |  |  |  |  |  |

Los datos marcados con (\*) son de carácter obligatorio.

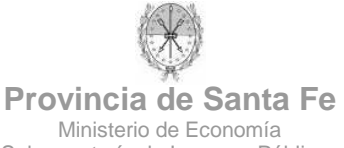

Subsecretaría de Ingresos Públicos Administración Provincial de Impuestos

## **CONSULTAR PRESCRIPCION DE DEUDA**

En esta pantalla se listarán todas las prescripciones ingresadas, pudiendo el usuario ver los detalles de cada una de ellas, haciendo clic en la lupa.

| Municipalidades y Comunas |               |               |                     |                 |                      |                  |                        |           |              |
|---------------------------|---------------|---------------|---------------------|-----------------|----------------------|------------------|------------------------|-----------|--------------|
|                           |               |               |                     |                 |                      |                  |                        |           |              |
|                           |               |               |                     |                 |                      |                  |                        |           |              |
| Administra                | ción Provinci | al de Imp     | uestos - Subs       | ecretaría de li | ngresos Públic       | os - Ministeri   | io de Economía         |           |              |
|                           |               |               |                     | CONSULTA        | R PRESCRIPCIO        | NES DE PATEI     | ITE                    |           |              |
|                           |               |               |                     | C               | COMUNA DE AL         | CORTA            |                        |           |              |
|                           |               |               |                     |                 |                      |                  |                        |           |              |
|                           |               | Año<br>Fiscal | Año<br>Prescripción | Disposición     | Fecha<br>Disposición | CUIT<br>Operador | Fecha<br>Actualizacion | Estado Ve | er           |
|                           |               | 2011          | 2002                | Nota            | 00/00/0000           |                  | 30/05/2011             | Activ     | $\mathbf{O}$ |
|                           |               |               |                     |                 | Volver               |                  |                        |           |              |

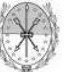

**Provincia de Santa Fe** Ministerio de Economía Subsecretaría de Ingresos Públicos Administración Provincial de Impuestos

Haciendo clic en el botón "Imprimir" el usuario puede obtener una versión impresa de los datos de la prescripción ingresada.

| Prescripción de Deuda / Patente Automotor                                                            |
|----------------------------------------------------------------------------------------------------|
|                                                                                                    |
| Administración Provincial de Impuestos - Subsecretaría de Ingresos Públicos - Ministerio de Economía |
| PRESCRIPCIÓN DE PATENTE AÑO 2002                                                                     |
| COMUNA DE ALCORTA                                                                                    |
| Año Fiscal: 2011                                                                                     |
| Año Prescripción: 2002                                                                               |
| Disposición: Nota                                                                                    |
| Fecha Disposición: 00/00/0000                                                                        |
| CUIT Operador:                                                                                       |
| Fecha última actualización: 30/05/2011                                                               |
| Estado: Activo                                                                                       |
| DATOS DE CONTACTO                                                                                    |
| Email Institucional:                                                                                 |
| Apellido y Nombres:                                                                                  |
| Teléfono: - ()                                                                                       |
| Imprimir                                                                                             |